# Medical Aid **PROVIDENTIAL OF CONTRACTION OF CONTRACT OF CONTRACT**

**Custom Charge Rate - User Manual** 

brought to you by CG

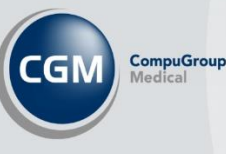

# Intro:

Every year CGM MEDEDI is updated with the latest medical aid tariffs for consultations, medicine, and consumables. We want to make sure that we give you everything you need to know about updating pricing tariffs and updates.

# What is a custom charge rate, and how do you create your own?

A custom charge rate is a charge rate that you at the practice can create when you need to bill at a special rate that is a higher percentage rate than the standard base rate used in CGM MEDEDI.

# Step-by-step approach to creating a Charge Rate.

Open and log into your MEDEDI Administrator.

| MedEDI Logon    |             | $\times$ |  |
|-----------------|-------------|----------|--|
| User Name USER  |             |          |  |
| Password *****  |             |          |  |
| Forgot Password |             | J        |  |
| Qk              | <u>C</u> ar | ncel     |  |

On the main screen, select 'Change Rates Prices & Med Aid' button.

| MedEDI Administrator | и<br>               | -          | Ī |
|----------------------|---------------------|------------|---|
|                      | Administration Menu |            |   |
| CGM Same             |                     |            |   |
| Administration       |                     |            |   |
|                      |                     |            |   |
| Maintenance          |                     |            |   |
| Accounts             |                     |            |   |
| Patients             |                     |            |   |
|                      |                     |            |   |
| Users                |                     |            |   |
| Referring Doctor     |                     |            |   |
| Venue                |                     |            |   |
|                      |                     |            |   |
| Operator             |                     |            |   |
| View Information     |                     |            |   |
| Chance Rates         |                     |            |   |
| Prices & Med Aid     |                     |            |   |
| Rebuild Search       |                     |            |   |
| Tables               |                     |            |   |
|                      |                     |            |   |
|                      |                     |            |   |
|                      |                     |            |   |
|                      |                     |            |   |
|                      |                     |            |   |
|                      |                     |            |   |
|                      |                     |            |   |
|                      |                     |            |   |
|                      |                     |            |   |
|                      |                     |            |   |
|                      |                     |            |   |
|                      |                     |            |   |
|                      |                     |            |   |
|                      |                     |            |   |
| <b>E</b> .0          |                     |            |   |
| La                   | 🖞 👌 🕂 1805          | or call 05 | 6 |

### Select the 'Charge Rates' button.

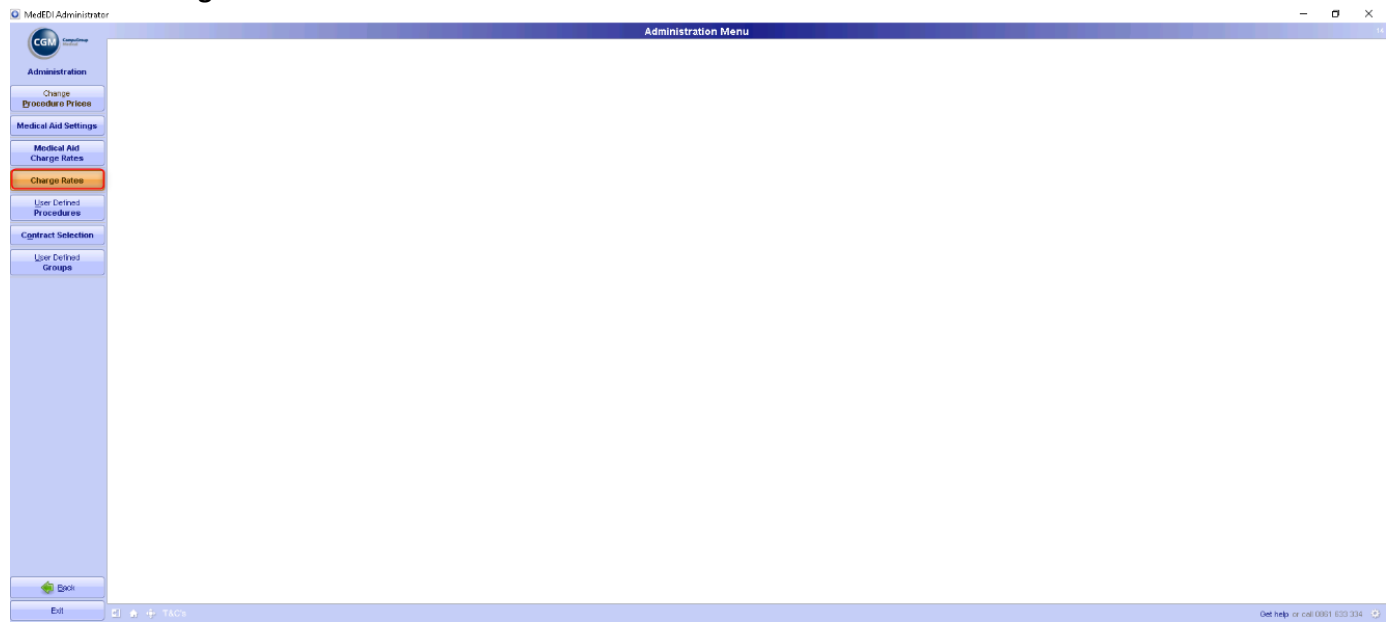

The '**Charge Rates**' screen opens up and here is where you will see a list of all the charge rates in the system which are used when billing. You can also create, compare, import and export your charge rates but in this case, we will be creating a new custom charge rate - Select the '**New Charge Rate**' button.

|         |                     |                                      | Charg     | e Rates  |                |               |                     |
|---------|---------------------|--------------------------------------|-----------|----------|----------------|---------------|---------------------|
| Reduct  | Charge Rate Details |                                      |           |          |                |               |                     |
|         | Code                | Description                          | Parent    | Proclist | Rooms Markup % | Hosp Markup % | Day Clinic Markup % |
| ration  | AECHE*              | ChargeRate for AECI HEALTHCARE       | MEDSCH*   | STD      |                |               |                     |
|         | AECHEU*             | AECI Universal Charge rate           | STANDARD* | STD      |                |               |                     |
| rate    | AECUNP              |                                      | STANDARD* | STD      |                |               |                     |
|         | AFFHP               | AFFINITY HEALTH INSURANCE CHARGERATE | STANDARD* | STD      |                |               |                     |
| ntes    | AFROX*              | ChargeRate for AFROX                 | RATEC*    | STD      |                |               |                     |
|         | ALLCARE*            | Alicare rate                         | STANDARD* | STD      |                |               |                     |
| rttings | ANGLOM*             | ANGLO MEDICAL CHARGERATE             | STANDARD* | STD      |                |               |                     |
|         | BANKWE*             | ChargeRate for BANKMED               | RATED*    | STD      |                |               |                     |
| ttings  | BANKNA*             | CHARGERATE FOR BANKMED NAMIBIA       | RATED*    | STD      |                |               |                     |
|         | BANKNET*            |                                      | STANDARD* | STD      |                |               |                     |
|         | BARLOW*             | ChargeRate for BARLOWORLD            | MEDSCH*   | STD      |                |               |                     |
|         | BCMA*               | Building Industry Gauteng Rate       | STANDARD* | STD      |                |               |                     |
|         | BCIMAU*             | BCIMA UNIVERSAL                      | STANDARD* | STD      |                |               |                     |
|         | BEST*               | Bestmed Rate                         | STANDARD* | STD      |                |               |                     |
|         | BESTNCAT1*          | BESTMED Network CAT1                 | STANDARD* | STD      |                |               |                     |
|         | BESTNCAT2*          | BESTMED Network CAT2                 | STANDARD* | STD      |                |               |                     |
|         | BESTNCAT3*          | BESTMED Network CAT3                 | STANDARD* | STD      |                |               |                     |
|         | BESTNET*            | BESTMED Network                      | STANDARD* | STD      |                |               |                     |
|         | BMAF*               | Building Industry Western Cape Rate  | STANDARD* | STD      |                |               |                     |
|         | BM/V*               | BM/V rate                            | STANDARD* | STD      |                |               |                     |
|         | BONITA*             | ChargeRate for BONITAS               | MEDSCH*   | STD      |                |               |                     |
|         | BONITANET*          | Bonita Network Prices                | STANDARD* | STD      |                |               |                     |
|         | BOTSOG*             | CHARGERATE FOR BOTSOGO               | STANDARD* | STD      |                |               |                     |
|         | BP*                 | BP SOUTH AFRICA CHARGERATE           | RATEB*    | STD      |                |               |                     |
|         | BRINS*              | CHARGERATE FOR BRIGHTROCK INSURANCE  | STANDARD* | INS      |                |               |                     |
|         | BULDEC*             | BUILD INDUSTRY EAST CAPE CHARGERATE  | STANDARD* | STD      |                |               |                     |
|         | CAMAF*              | Camaf rate                           | STANDARD* | STD      |                |               |                     |
|         | CARECROSS*          | Carecross Rate                       | STANDARD* | STD      |                |               |                     |
|         | CARLTON*            | CARTLTON CHARGERATE                  | STANDARD* | STD      |                |               |                     |
|         | CDE*                | CDE schemes                          | STANDARD* | STD      |                |               |                     |
|         | CMP*                | Cape Medical rate                    | STANDARD* | STD      |                |               |                     |
|         | COID*               | WCA COID RATE                        | COID*     | WCASTD   |                |               |                     |
|         | COMME*              | CHARGERATE FOR COMMED ENABLEMED      | STANDARD* | STD      |                |               |                     |
|         | COMMED*             | ChargeRate for COMMED                | ALLCARE*  | STD      |                |               |                     |
|         | COMPCARE*           | Compoare Charge rate                 | STANDARD* | STD      |                |               |                     |
|         | DEBEERS*            | De Beers rate                        | STANDARD* | STD      |                |               |                     |
|         | DIOC*               | Diocesion Bate                       | STANDARD* | STD      |                |               |                     |
|         | DISC*               | DISCOVERY RATE                       | STANDARD* | STD      |                |               |                     |
|         | DISCOPA*            | DISCOVERY DPA RATE                   | STANDARD* | STD      |                |               |                     |
|         | DISCER*             | DISCOVERY E.R. CAUSLI TV RATE        | DISC*     | STD      |                |               |                     |
| ack     | DISCHEVA            | charge rate for DECIVEV              | STANDARDA | STD      |                |               |                     |

\*\*Note: Charge rates with \* are MEDEDI rates and those without are custom rates.

The View / Edit charge rate screen opens and here you will create the charge rate. Below the screen shot are descriptions of what each block requires.

| MedEDI Administra | ator               |                                                           |                   |       | - 0 ×                             |
|-------------------|--------------------|-----------------------------------------------------------|-------------------|-------|-----------------------------------|
|                   |                    | - B                                                       | View / Edit Rates |       |                                   |
| CGM               |                    |                                                           |                   |       |                                   |
|                   | harge Rate Details |                                                           |                   |       |                                   |
|                   | Code Description   |                                                           |                   |       |                                   |
| Administration    |                    |                                                           |                   |       |                                   |
| A Annual Channel  | Based on Procest   | Rooms Markup 0.0 Hospital Markup 0.0 Day Cinic Markup 0.0 |                   |       |                                   |
| Accebi changes    | Code AMB           | Description                                               | Rooms             | Hosp  | Day Clinic                        |
| Discard Changes   | AC AECHE           | HEARING AID ACOUSTICIAN                                   |                   |       |                                   |
|                   | PWC AECHEU         | FIXED RATE WCA CHROPRACTORS                               |                   |       |                                   |
| Copy Values       | *FVVP AECUN* CON   | FIXED RATE WCA PHYSIOTHERAPY                              |                   |       |                                   |
|                   | AFFRY DAR          | INSURANCE MEDICAL                                         |                   |       |                                   |
|                   | ALL CAPES DE       | INSURANCE MEDICAL                                         |                   |       |                                   |
|                   | 12 ANGLOME 900 V   | INSURANCE MEDICAL                                         |                   |       |                                   |
|                   | *p1                | INSURANCE MEDICAL FOR HIV ELISA - WESTERN BLOT - CDT      |                   |       |                                   |
|                   | *92                | INSURANCE MEDICAL OTHER PATHOLOGY TESTS                   |                   |       |                                   |
|                   |                    | INSURANCE MEDICAL RADIOLOGY OLD                           |                   |       |                                   |
|                   | TRA                | INSUKANCE MEDICAL RADIOLOGY                               |                   |       |                                   |
|                   | 196A1              | INSURANCE MEDICAL RADIOLOGY                               |                   |       |                                   |
|                   | (RAI               | INSURANCE MEDICAL RADIOLOGY 1                             |                   |       |                                   |
|                   | TRAZ               | INSURANCE MEDICAL RADIOLOGY                               |                   |       |                                   |
|                   |                    | INSURAINCE MEDICAL RADIOLOGY 2                            |                   |       |                                   |
|                   | TRAJ TOU           | INSURANCE MEDICAL RADIOLOGY 3                             |                   |       |                                   |
|                   | 100                | Phrsioineroa t                                            |                   |       |                                   |
|                   | 101                | CECULICE DADIOLOGY                                        |                   |       |                                   |
|                   | TRA                | SPECIALIST RADIOLOGY                                      |                   |       |                                   |
|                   | NAT NOT            | SPECIALIST RADIOCOST                                      |                   |       |                                   |
|                   | 4014               | SPEECH THERAPY ( ALD/OL COV                               |                   |       |                                   |
|                   | 1011               | SPECIFICATION F FRANCECOT                                 |                   |       |                                   |
|                   | 4573               | SPEECH THERAPY ( ALL DOL DOY                              |                   |       |                                   |
|                   | *514               | SPEECH THERAPY / ALDIOLOGY                                |                   |       |                                   |
|                   | *515               | SPEECH THERAPY / ALLOCA OGY                               |                   |       |                                   |
|                   | 4516               | SPEECH THERAPY ( ALD/OLOGY                                |                   |       |                                   |
|                   | 200                | VACA CONSULTATIONS                                        |                   |       |                                   |
|                   | ANOC.              | WCA OCCUPATIONAL THERAPY                                  |                   |       |                                   |
|                   | WOCM               | WCA OCCUPATIONAL THERAPY MOD 0009                         |                   |       |                                   |
|                   | 0                  |                                                           | 0.000             | 0.000 | 0.000                             |
|                   | 19                 |                                                           | 0.000             | 0.000 | 0.000                             |
|                   | 100                |                                                           | 0.000             | 0.000 | 0.000                             |
|                   | 170                | OCCUPATIONAL THERAPY 2                                    |                   |       |                                   |
|                   | 171                | OCCUPATIONAL THERAPY 1                                    |                   |       |                                   |
|                   | 180                | CHROPRACTORS                                              |                   |       |                                   |
|                   | 180                | CHROPRACTORS COID                                         |                   |       |                                   |
|                   | 190                | CLINICAL TECHNOLOGY AS PART OF BIOKINETICS                |                   |       |                                   |
|                   | 20                 |                                                           | 0.000             | 0.000 | 0.000                             |
|                   | 200                | DIETETICS                                                 |                   |       |                                   |
|                   | 270                | PODIATRY 1                                                |                   |       |                                   |
|                   | 274                | PODIATRY 2                                                |                   |       |                                   |
|                   | 290                | SPECIALIST RADIOGRAPHY                                    |                   |       |                                   |
|                   | 30                 |                                                           | 0.000             | 0.000 | 0.000 💌                           |
| Exit              |                    |                                                           |                   |       | Get help or call 0861 633 334 (1) |
|                   |                    |                                                           |                   |       |                                   |

A – Give a name for your custom charge rate you would like to create.

B – Add a description for yourself so that you will know what the charge rate was created for.

C – Select a charge rate for which scheme you would like to use as a base rate for your custom charge rate. Your percentage markup will be added on to those base rates

D – Nothing needs to be added here as when you select your charge rate, this will automatically change to what is linked to that charge rate.

E – Here you will add your percentage markup. Please note the base rate is already at 100% so only the total percentage that is left after you take the 100% away needs to be added in each block that it is applicable for. Example: If you are allowed to charge at 150%, only 50% needs to be added in the block and not the full 150% as the base rate is already 100%

| MedEDI Administrato | r                                                          |                                |                   |       |       | -          | o ×     |
|---------------------|------------------------------------------------------------|--------------------------------|-------------------|-------|-------|------------|---------|
|                     |                                                            |                                | View / Edit Rates |       |       |            | 14      |
| CGM See             | Charge Rate Details                                        |                                |                   |       |       |            |         |
| Administration      | Code DISC150 Description 150% MARKUP FOR DISCOVERY         |                                |                   |       |       |            |         |
|                     | Based on DISC* 💽 Proclist STD 💌 Rooms Markup 50 Hospital M | larkup 50 Day Clinic Markup 50 |                   |       |       |            |         |
| Accept Changes      | Code                                                       | Description                    | Rooms             | Hosp  |       | Day Clinic |         |
| Discard Changes     | 0                                                          |                                |                   | 0.000 | 0.000 |            | 0.000 🔺 |
|                     | 10                                                         |                                |                   | 0.000 | 0.000 |            | 0.000   |
| Conv Values         | 100                                                        |                                |                   | 0.000 | 0.000 |            | 0.000   |

Once you are done, click on Accept Changes to save your new charge rate.

| Charge Rate Details |                           |           |          |                |               |                     | ÷  |
|---------------------|---------------------------|-----------|----------|----------------|---------------|---------------------|----|
| Code                | Description               | Parent    | Proclist | Rooms Markup % | Hosp Markup % | Day Clinic Markup % |    |
| DISC*               | DISCOVERY RATE            | STANDARD* | STD      |                |               |                     | -  |
| DISC150             | 150% MARKUP FOR DISCOVERY | DISC*     |          |                | 50            |                     | 50 |
| NISCOPA*            | DISCOVERY DPA RATE        | STANDARD* | STD.     |                |               |                     |    |

You are now able to open CGM MEDEDI and bill patients using the new charge rate.

\*\*Additional steps if you would like to set this new charge rate as a default charge rate when billing a patient on the scheme for which you have special billing rates.

Continuing from the Charge Rates screen where you left off: Select the '**Back**' button.

|                  |                                      | CI          | arge Rates |                 |               |                    |
|------------------|--------------------------------------|-------------|------------|-----------------|---------------|--------------------|
| Charge Bate D    | elist                                |             |            |                 |               |                    |
|                  | Code Description                     | Parent      | Procisi    | Rooms Markup 18 | Hosp Markup % | Day Cinic Markup % |
| stration ABCHE!  | ChargeRate for AECI HEALTHCARE       | MED SOHA    | STD        |                 |               |                    |
| ACHER            | APCI Universal Charge rate           | STA4DARD*   | STD        |                 |               |                    |
| ASCUNP           |                                      | STANDARDA   | STD        |                 |               |                    |
| APP.H.           | AFFINITY HEALTH INSURANCE CHARGERATE | STANDARD*   | STD        |                 |               |                    |
| and Anward       | Change State for JATROX              | MATEC*      | SID        |                 |               |                    |
| ALL CARE*        | Allocre rate                         | STANDARDA   | STD        |                 |               |                    |
| ettings ANOLOM   | ANOLO MEDICAL CHARGERATE             | STANDARD*   | STD        |                 |               |                    |
| EAPKAGe          | Charge Sale for EANKMED              | MATED.      | SID        |                 |               |                    |
| attings EANKNAA  | CHARGERATE FOR BANKVED NAME A        | RATED*      | STD        |                 |               |                    |
| EANKINET!        |                                      | STAHDARD^   | STD        |                 |               |                    |
| BARLOW?          | Change Nate for EARLOWORLD           | MEDISCH?    | STD        |                 |               |                    |
| ECIMA*           | Euliding Industry Geuteng Pate       | STANDARD*   | STD        |                 |               |                    |
| ECHAU            | EGMA UNIVERSAL                       | STA4DARD/   | STD        |                 |               |                    |
| EEST*            | E end ment Find e                    | STANDARD    | STD        |                 |               |                    |
| EESTNCAT1*       | EESTMED Notwork CAT1                 | STANDARD*   | STD        |                 |               |                    |
| EESTNGAT2'       | EESTMED Network CAT2                 | STA4DARD/   | STD        |                 |               |                    |
| BESTROATS*       | EES TMED Notwork CATS                | STA4DARD*   | GIS        |                 |               |                    |
| EESTNET*         | EESTMED Notwork                      | STANDARDA   | STD        |                 |               |                    |
| DMAP1            | Euliding Instastry Western Cape Rate | ST/(4D//PD/ | STD        |                 |               |                    |
| ENEY             | E Weik rate                          | STANDARD*   | SID        |                 |               |                    |
| EONITA/          | ChargeRate for BONITAS               | MED SOH*    | STD        |                 |               |                    |
| EONITANET*       | Epolle Network Prices                | ST/4DAPD/   | STD        |                 |               |                    |
| EDISOG*          | CHARGENATE FOR EDTSOGO               | STANDARD*   | SID        |                 |               |                    |
| EP*              | EP SOUTH AFRICA CHARGERATE           | RATEB*      | STD        |                 |               |                    |
| DRI451           | CHARGERATE FOR ERIGHTROCK INSURANCE  | STAHDAPD/   | 145        |                 |               |                    |
| EULDEC'          | BULD INDUSTRY EAST CAPE CHAMPERATE   | STANDARD*   | SID        |                 |               |                    |
| CAMAPY           | Convol robe                          | STANDARD*   | STD        |                 |               |                    |
| CARECROSS'       | Carecross Rate                       | ST/ODARD/   | STD        |                 |               |                    |
| CARLIGN          | CARTLETON CHARGERATE                 | STANDARD*   | SID        |                 |               |                    |
| CDE <sup>4</sup> | CDE ochemos                          | STANDARD*   | STD        |                 |               |                    |
| CMP*             | Cape Medical rate                    | ST/ODARD*   | STD        |                 |               |                    |
| COD*             | WCA COD HATE                         | COID*       | WOASID     |                 |               |                    |
| COMMEN           | CHARGERATE FOR COMMED ENABLEMED      | STANDARD*   | STD        |                 |               |                    |
| COHNED!          | ChargeRate for COMVED                | ALLCARE"    | STD        |                 |               |                    |
| COMPOARE*        | Composing Charge rule                | STANDARD*   | SID        |                 |               |                    |
| DEBEERS*         | De Beers rate                        | STANDARDA   | STD        |                 |               |                    |
| DIOC?            | Discession Rate                      | STANDARD2   | STD        |                 |               |                    |
| 080*             | D SOCVERY RATE                       | STANDARD*   | SID        |                 |               |                    |
| DISCOPA*         | DIBOOVERY DPA RATE                   | STANDARDA   | STD        |                 |               |                    |
| DISCE?"          | DISCOVERY ER, GAUSLITY RATE          | DESC*       | STD        |                 |               |                    |
| ark mercular     | observes rate for DEVMEN             | CT LOD ADDR | 200        |                 |               |                    |

Select the 'Medical Aid Charge Rates' button.

| 🧕 MedEDi Administrat         | or .                | -            | 3           | ×    |
|------------------------------|---------------------|--------------|-------------|------|
|                              | Administration Menu |              |             | - 11 |
| Con market                   |                     |              |             |      |
| Administration               |                     |              |             |      |
| Change<br>Brocedure Prices   |                     |              |             |      |
| Medical Aid Settings         |                     |              |             |      |
| Medical Aid<br>Charge Rates  |                     |              |             |      |
| Charge Rates                 |                     |              |             |      |
| Liser Derihed<br>Procedurere |                     |              |             |      |
| Contract Selection           |                     |              |             |      |
| Liter Delined                |                     |              |             |      |
|                              |                     |              |             |      |
|                              |                     |              |             |      |
|                              |                     |              |             |      |
|                              |                     |              |             |      |
|                              |                     |              |             |      |
|                              |                     |              |             |      |
|                              |                     |              |             |      |
|                              |                     |              |             |      |
|                              |                     |              |             |      |
|                              |                     |              |             |      |
|                              |                     |              |             |      |
|                              |                     |              |             |      |
|                              |                     |              |             |      |
| 🔹 Dack                       |                     |              |             |      |
| Dit                          | C # 4 1951          | p or call 05 | 91 1525 359 | 0    |

On the **Medical Aid Charge Rates** screen, add in the scheme name, plan and option (if specific, otherwise you could add '\*' which selects all plans and options for that scheme) and then under the charge rate column, select your new charge rate.

| Matical Add Charge Rats Colorge Matical Colorge Matical                                                                        | MedEDI Administrato | or .       |                          |        | – Ø ×                           |
|----------------------------------------------------------------------------------------------------|---------------------|------------|--------------------------|--------|---------------------------------|
| totang totang totan                                               |                     |            | Medical Aid Charge Rates |        | 14                              |
|                                                                                                    | CGM                 | Scheme     | Pan                      | Option | Charge Rate                     |
|                                                                                                    | Administration      | DISCOVERY  |                          | ,      | DISC150                         |
|                                                                                                    | Autoriaution        |            |                          |        |                                 |
| Ed   C   10 - 10 - 10 - 10 - 10 - 10 - 10 - 10 -                                                                                                    | Accept Changes      |            |                          |        |                                 |
|                                                                                                    | Miscard Changes     |            |                          |        |                                 |
|                                                                                                    |                     |            |                          |        |                                 |
|                                                                                                    | Import Settings     |            |                          |        |                                 |
| E 161 + 162 Contest and the second second seco                                                                                                    | Export Settings     |            |                          |        |                                 |
| NELL SUBJECT OPERATION                                                                                                    |                     |            |                          |        |                                 |
|                                                                                                    |                     |            |                          |        |                                 |
|                                                                                                    |                     |            |                          |        |                                 |
| E 10 + 10 S                                                                                                    |                     |            |                          |        |                                 |
|                                                                                                    |                     |            |                          |        |                                 |
| E ( ) + 165                                                                                                    |                     |            |                          |        |                                 |
|                                                                                                    |                     |            |                          |        |                                 |
| E C pt de 1625 Control de 1625                                                                                                    |                     |            |                          |        |                                 |
| Marka State and State and State a    |                     |            |                          |        |                                 |
| E C pt de 1620 Control de 1620 Control de 1620 |                     |            |                          |        |                                 |
| ■ C → + 165 C → + 165 C →  |                     |            |                          |        |                                 |
| Et al 14 June 2010                                                                                                    |                     |            |                          |        |                                 |
| ■ C p + 165 C dthp # 165                                                                                                    |                     |            |                          |        |                                 |
| Et al ratio de tablece a de tablece a de tab |                     |            |                          |        |                                 |
| E C p + 165 College or ad 2013 33 5                                                                                                    |                     |            |                          |        |                                 |
| M   C1 # + 180x   Cathly craffit R1334   C                                                                                                    |                     |            |                          |        |                                 |
| Ea C p + 165 Cathy real/01/3336 C                                                                                                    |                     |            |                          |        |                                 |
| M   C1 # + 180x   Cathly craff@183334   C                                                                                                    |                     |            |                          |        |                                 |
| Ea C p + 165 Cathy cald(1333) •                                                                                                    |                     |            |                          |        |                                 |
| ۲<br>مرکز میں مرکز میں میں مرکز میں مرکز می                                                                                                    |                     |            |                          |        |                                 |
| Ea C p + 165 Cathap and 2013333 C                                                                                                    |                     |            |                          |        |                                 |
| ۲<br>کا ۲ + ۱۱۵۰ درانها درانها ۲۰۰۰ درانها ۲۰۰۰ درانها درانها ۲۰۰۰ درانها ۲۰۰۰ درانها ۲۰۰۰ درانها ۲۰۰۰ درانها ۲۰۰۰ درانها ۲۰۰۰ درانها ۲۰۰۰ د                                                                                                    |                     |            |                          |        |                                 |
| Ea C p + 1600 Coltrip cold013336 C                                                                                                    |                     |            |                          |        |                                 |
| Ext C # + 1505 Cethep cradibilities 3334 - 0                                                                                                    |                     |            |                          |        |                                 |
| Ea C p + 1600 Gathebroad 8013333 C                                                                                                    |                     |            |                          |        |                                 |
| Ed   Ef # + riso   64bb or coll/01153334. 0                                                                                                    |                     |            |                          |        |                                 |
| Ea C + + 1.03                                                                                                    |                     |            |                          |        |                                 |
| Cet heb or call cost cost cost cost cost cost cost cost                                                                                                    | Ext                 | PLA A TROU |                          |        |                                 |
|                                                                                                    |                     |            |                          |        | Get help or call 0881 853 334 🔅 |

Once you are done, click on Accept Changes to save your settings.

Re-open MEDEDI and bill a patient on the scheme which you have setup that custom charge rate with. Confirm that the default charge rate pulling through is now your new charge rate.

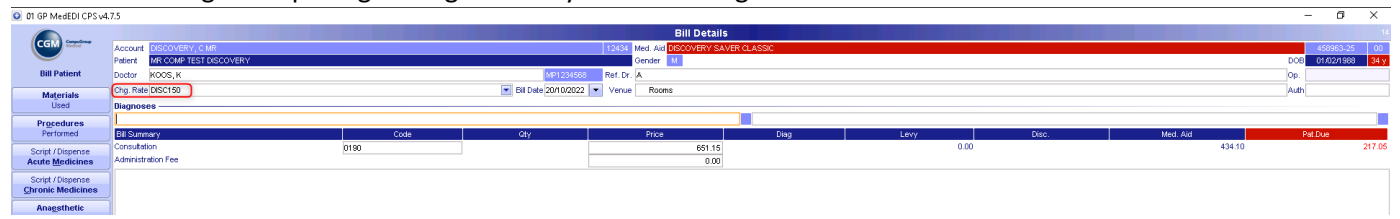